# TRANSFER CREDITS-IIT MADRAS

# **TRANSFER CREDITS**

# **OVERVIEW**

# 1.1 Scope

This process describes the procedure involved by the Courses / Research Dealing Assistant in submitting the Transfer Credits.

# **1.2 Process Flow**

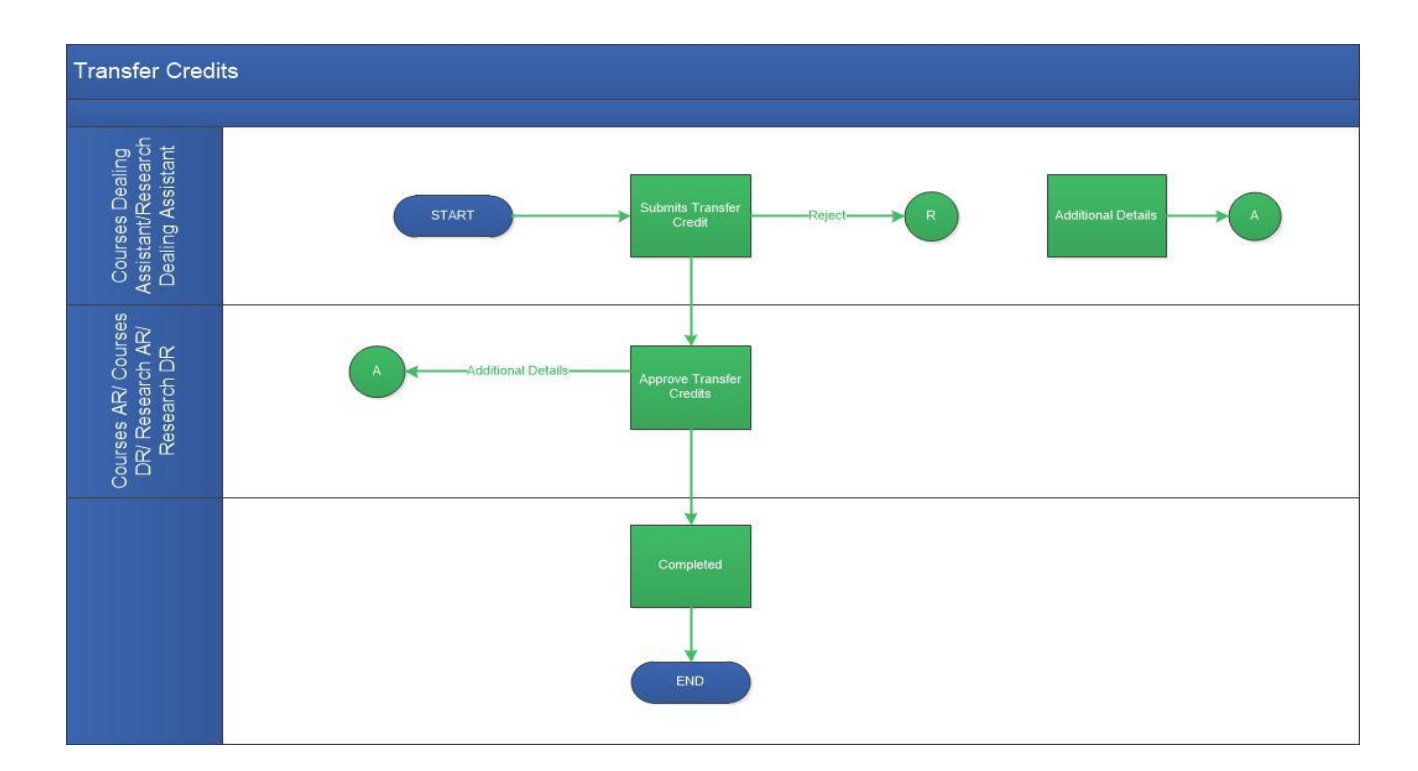

# 1.3 User Roles

| User                                   | Roles                            |  |  |  |
|----------------------------------------|----------------------------------|--|--|--|
| Courses / Research Dealing Assistant.  | Submit transfer credits.         |  |  |  |
| Courses / Research Assistant Registrar | Approve transfer credit details. |  |  |  |
| Courses / Research Deputy Registrar    | Approve transfer credit details. |  |  |  |

## TRANSFER CREDITS- IIT MADRAS

#### 2.2.1 Process Description

#### 2.2.1.1 Key Information Captured

The following are the Key Fields in this process.

- 1. Student Details.
- 2. Course Details.

#### 2.2.1.2 Functional Specifications

- 1. When the user invokes the 'Submit Transfer Credit' process, the system generates the 'Submit Transfer Credit' details screen.
- 2. System allows the user to enter the 'Roll No' in the required text field. By entering the Roll No, Student Info (Name, Department name, Program, Batch and Semester) will be auto populated.
- 3. System allows the user to enter the 'Course No', 'Course-University Name' and 'Credits' in the Course Details grid.
- 4. System allows the user to enter the remarks and submit the task.

## 2.2.1.3 User Interface Design

#### For Courses / Research Dealing Assistant:

When the user invokes the 'Student Course Registration' process, the system generates the 'Student Course Registration' details screen.

#### **Process: Academics** $\rightarrow$ **Transfer Credits.**

| Tarke Vieur       | Acadamics Human Resources | Manufarking General Tark Statue (STO Dr Meating Minuter                                   |
|-------------------|---------------------------|-------------------------------------------------------------------------------------------|
| a Employ          | Academic Calendar         |                                                                                           |
|                   | Admission & Enrollment    |                                                                                           |
| Vij               | Approvals                 | on 21 Apr 2017 05:40:08                                                                   |
|                   | Student E-File            |                                                                                           |
| Employee ld : 00  | Enrollment                | orkflow Tasks (please click on the Tasks menu to see your Inbox) as on Apr 21 2017 5:38AM |
| Date OF Birth : ( | Grades                    | p Upload - Upload Scholarships - 2 Task(s)                                                |
| = My Tasks        | Withdrawal From Semester  | laster - Create/Update Students - 1 Task(s)                                               |
|                   | Masters                   |                                                                                           |
| My LTC            | Views                     | orkflow->General ->Feedback if you have trouble with using a Workflow process.            |
| in why Leaver     | Reports                   |                                                                                           |
|                   | Registration By Course No |                                                                                           |
|                   | Registration By Roll No   |                                                                                           |
|                   | Graduation List Upload    |                                                                                           |
|                   | Transfer Credits          |                                                                                           |

# TRANSFER CREDITS- IIT MADRAS

| Student Details  |                                                               |          |     |    |
|------------------|---------------------------------------------------------------|----------|-----|----|
|                  |                                                               |          |     |    |
| Poll No. *       | Student Infa/Nama (Denartment Nama (Drearam /Batch (Camartar) |          |     |    |
| KOILNO           | Student inio(wane) bepartment wane) erograni/batch/seniester/ |          |     |    |
| ME15D008         | RAVITEJA T V / Mechanical Engineering / Ph.D/ 2015/ 03        |          |     |    |
|                  |                                                               |          |     |    |
| Course Details * |                                                               | + 3      | × 7 | -  |
| Course No        | Course/University Name *                                      | Credit * |     |    |
| ME550            | Test                                                          |          |     | 15 |
|                  |                                                               |          |     |    |
|                  |                                                               |          |     |    |
|                  |                                                               |          |     |    |
|                  |                                                               |          |     |    |
|                  |                                                               |          |     |    |
|                  |                                                               |          |     |    |
|                  |                                                               |          |     |    |
| Page 1/1         |                                                               | м «      |     | M  |

User shall enter the 'Roll No' in the required text box. By entering the Roll No, Student info (Name, Department Name, Program, Batch and Semester) will be auto populated.

User shall able to enter the 'Course No', 'Course-University Name' and 'Credits' by clicking on the icon in the Course Details grid.

| Recommended Actions |      |  |
|---------------------|------|--|
| Remarks             | ΤΕST |  |
|                     |      |  |

User shall enter the remarks and finally submit the task.

## For Courses / Research Assistant Registrar and Deputy Registrar:

| Approve Transfer Credit |                 |      |  |  |  |                 |                    |    |
|-------------------------|-----------------|------|--|--|--|-----------------|--------------------|----|
| Recommended Actio       | ons             |      |  |  |  |                 |                    |    |
| Approve                 |                 |      |  |  |  | Incomplete Data |                    |    |
| Remarks *               |                 | test |  |  |  |                 |                    |    |
| Remarks Summar          | ry              |      |  |  |  |                 |                    |    |
| 🚢 Vijayakumar C 😭       | 🖗 Transfer crec | lit  |  |  |  |                 | 04-07-2017 12:38:2 | 10 |
|                         |                 |      |  |  |  |                 |                    |    |

User shall check either 'Approve' option or 'Incomplete Data' option for additional details. All the other information will remain un-editable. User shall enter the remarks and submit the task.